## 申請を取り下げる方法

(※ご確認ください)

• 申請の取下げは申請期間中しかできません。申請期間終了後に申請課題の取下げを希望する場合、後述の問い合わせから共同利用係へご連絡ください。

| Change Pas | ssword My Profile Co | ontact Us Single Sign-o | n Setting            |                      |                | Timed                      | out Count: 0     | 3:56 Login User: 🖘          |                |                            |
|------------|----------------------|-------------------------|----------------------|----------------------|----------------|----------------------------|------------------|-----------------------------|----------------|----------------------------|
| My Pag     | je                   |                         |                      |                      |                |                            |                  |                             | ] <sub>[</sub> |                            |
| 新規申請/      | New applications:    |                         |                      |                      |                |                            |                  |                             |                |                            |
| 年度<br>Year | 分類<br>Classification | 代表者<br>Leader           | タイトル<br>Title        | 役割<br>Role           |                | 状!<br>Sta                  | 点 最終<br>atus Upd | 更新日<br>ate                  |                | 甲請期間か終了すると edit submit     |
| 2021       | PD 2 Knork           | 78.0                    | Second States (SWIN) | 代表者                  | edit submitted | withdraw                   | Ton              | E . 2021 05 20 05.20        |                | withdrawのボタンがクリックできなくなり、   |
| 2021       | IND 2 Kinese         | 78.0                    | Second States (SWIN) | 代表者                  | edit submitted | withdraw                   | 申請               | 書:2021-05-20 10:10          |                | 由請書を編集・提出・取り下げることができなく     |
| 2021       | PRES Knore           | 78.0                    | Second States (SVM)  | 代表者                  | edit submit    | withdraw                   | 申請               | 書:2021-04-08 13:45          |                | 下明目と帰来」定山 取り いるここの ここの いろく |
| Start :    | new application      |                         |                      |                      |                |                            |                  |                             |                | なりまり。                      |
|            |                      |                         |                      |                      |                |                            |                  |                             |                |                            |
| 採択済課題      | Approved application | ons:                    |                      |                      |                |                            |                  |                             |                |                            |
| 年度<br>Year | 分類<br>Classification | 代表者<br>Leader           | タイトル<br>Title        |                      | 役割<br>Role     | 追加/出張申請<br>Additional/Trav | el               | 報告書 継続申請<br>Report Continue |                |                            |
|            |                      |                         |                      |                      |                |                            |                  |                             |                |                            |
| 昨年度採択      | 済課題/Completed a      | pplications last year:  |                      |                      |                |                            |                  |                             |                |                            |
| 年度<br>Year | 分類<br>Classification | 代表者<br>Leader           | タイトル<br>Title        |                      |                | 役割<br>Role                 | 報告書<br>Report    | 継続申請<br>Continue            |                |                            |
| 2020       | A sector of          | M2 8                    | sa∓airt              | NOT ACRE IT SELACING |                | 代表者                        | upload           | continue                    |                |                            |

## 申請書を取り下げる方法

| Change Pas | ssword My Profile (  | Contact Us Single Sign-o | n Setting                 |                 |            | Time                       | out Count: 0     | 3:56 Login User: 🗐          |
|------------|----------------------|--------------------------|---------------------------|-----------------|------------|----------------------------|------------------|-----------------------------|
| My Pag     | je                   |                          |                           |                 |            |                            |                  |                             |
| 新規申請/      | New applications:    |                          |                           |                 |            |                            |                  |                             |
| 年度<br>Year | 分類<br>Classification | 代表者<br>Leader            | タイトル<br>Title             | 役割<br>Role      |            | 状<br>St                    | 戲 最終<br>atus Upo | 使新日<br>date                 |
| 2021       | PD 2 Know            | 74.0                     | Second States (States)    | 代表者             | edit       | ubmitted withdraw          | 申課               | 書:2021-05-20 09:26          |
| 2021       | IND a RONA S         | 78.0                     | Second States (States)    | 代表者             | edit       | ubmitted                   | 申請               | 書:2021-05-20 10:10          |
| 2021       | PD 2 Knore           | 78.0                     | Second Product Statistics | 代表者             | edit       | submit withdraw            | $\sim$           |                             |
| Start :    | new application      |                          |                           |                 |            |                            |                  |                             |
|            |                      |                          |                           |                 |            |                            |                  |                             |
| 採択済課題      | Approved applicat    | tions:                   |                           |                 |            |                            |                  |                             |
| 年度<br>Year | 分類<br>Classification | 代表者<br>Leader            | タイトル<br>Title             |                 | 役割<br>Role | 追加/出張申請<br>Additional/Tray | el               | 報告書 継続申請<br>Report Continue |
|            |                      |                          |                           |                 |            | · ·                        |                  |                             |
|            |                      |                          |                           |                 |            |                            |                  |                             |
| 昨年度採択      | R済課題/Completed       | applications last year:  |                           |                 |            |                            |                  |                             |
| 年度<br>Year | 分類<br>Classification | 代表者<br>Leader            | タイトル<br>Title             |                 |            | 役割<br>Role                 | 報告書<br>Report    | 継続申請<br>Continue            |
| 2020       | A veCaure            | M2 8                     | sa ⊋u oniz\$              | u ortaneti mudu | A.4276888  | 代表者                        | upload           | continue                    |
|            |                      |                          |                           |                 |            |                            |                  |                             |

| Change     | Password My Profile   | Contact Us Single Sign-on | Setting                  |                  | Timeout                             | Count: 03:56 Login User: 🖓  |                       |
|------------|-----------------------|---------------------------|--------------------------|------------------|-------------------------------------|-----------------------------|-----------------------|
| My P       | age                   |                           |                          |                  |                                     |                             |                       |
| 新規申詞       | 青/New applications:   |                           |                          |                  |                                     |                             |                       |
| 年度<br>Year | 分類<br>Classification  | 代表者<br>Leader             | タイトル<br>Title            | 役割<br>Role       | 状態<br>Statu                         | 最終更新日<br>is Update          |                       |
| 2021       | 1931, Khars           | 78.0                      | Second Product Provide 1 | 代表者 edit         | submitted withdraw                  | 申請書:2021-05-20 09:26        | [新規中請]から取り下けに課題が削除されま |
| 2021       | MC 2 Knore            | 78.0                      | Second States Provide 1  | 代表者 edit         | submitted withdraw                  | 申請書:2021-05-20 10:10        | す。                    |
| St         | art : new application |                           |                          |                  |                                     |                             | $\mathbf{N}$          |
|            |                       |                           |                          |                  |                                     |                             |                       |
|            |                       |                           |                          |                  |                                     |                             |                       |
| 採択済調       | 果題∕Approved applica   | itions:                   |                          |                  |                                     |                             |                       |
| 年度<br>Year | 分類<br>Classification  | 代表者<br>Leader             | タイトル<br>Title            | 役割<br>Role       | 」    追加/出張申請<br>e Additional/Travel | 報告書 継続申請<br>Report Continue |                       |
|            |                       |                           |                          |                  |                                     |                             |                       |
|            |                       |                           |                          |                  |                                     |                             |                       |
| 昨年度打       | 采択済課題/Completed       | applications last year:   | タイトル                     |                  | 经加                                  | 報告書 維持由法                    | 甲請書を誤って取下けてしまった場合、こ   |
| Year       | Classification        | Leader                    | Title                    |                  | Role                                | Report Continue             | 白白で復二オスマレけできかいため 必过   |
| 2020       | 2 vectors of          | HC R                      | se∓troites               | (おけんの発音)目しら出合な物理 | 代表者                                 | upload continue             | 日対し1を元りることはしてないため、1を近 |
|            |                       |                           |                          |                  |                                     |                             | の問い合わせから共同利用係へご連絡く    |

ださい。

## 「申請を取り下げる方法」は以上です。

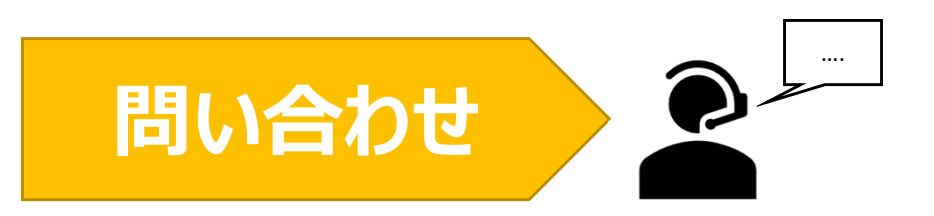

NOUSの操作についてご不明点等ございます場合、下記問い合わせ先までお知らせください。

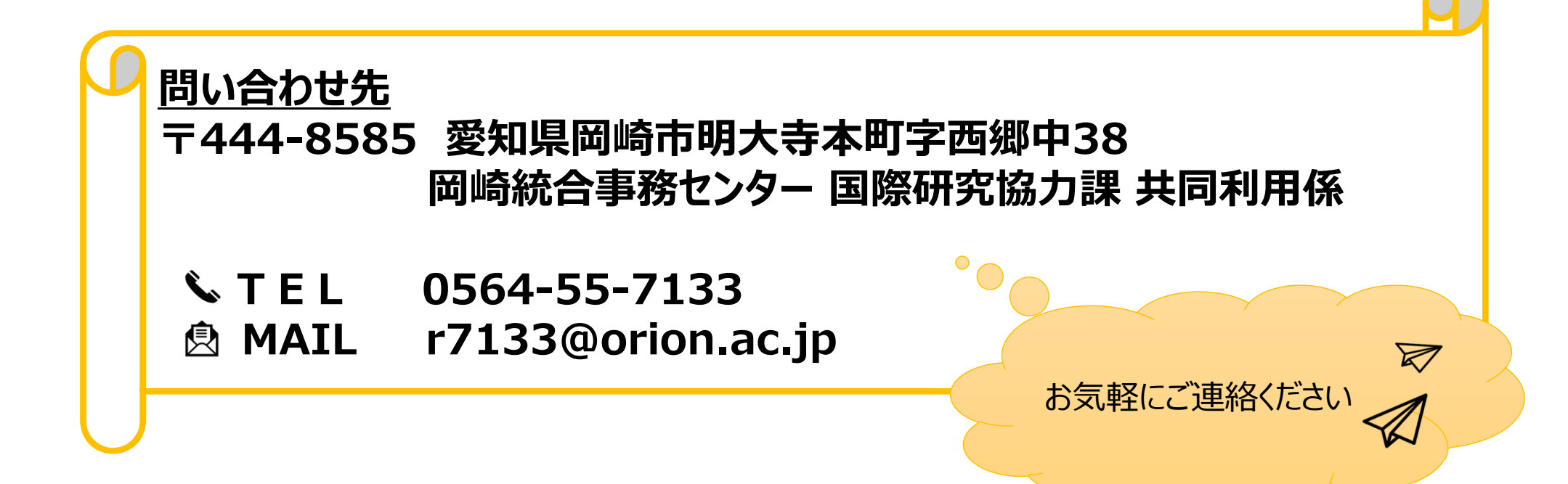